## Virtual Reserve Opportunities and Obligations Brief (ROOB) Approval Instructions

YOU MUST HAVE APPROVAL FROM YOUR TRANSITION READINESS STAFF TO COMPLETE THE ROOB VIRTUALLY. We recommend using your CAC and a computer with a CAC reader.

□ Complete Individualized Initial Counseling

GO TO: Installation Transition Readiness Staff for more information

Complete Title 10 Pre-separation Counseling

GO TO: Installation Transition Readiness Staff for more information

- □ Enroll & complete the ROOB
  - a. Go to <u>www.marinenet.usmc.mil</u> and select "authentication" on your CAC.
  - b. Search for ROOB in the search box on the MarineNet portal page.

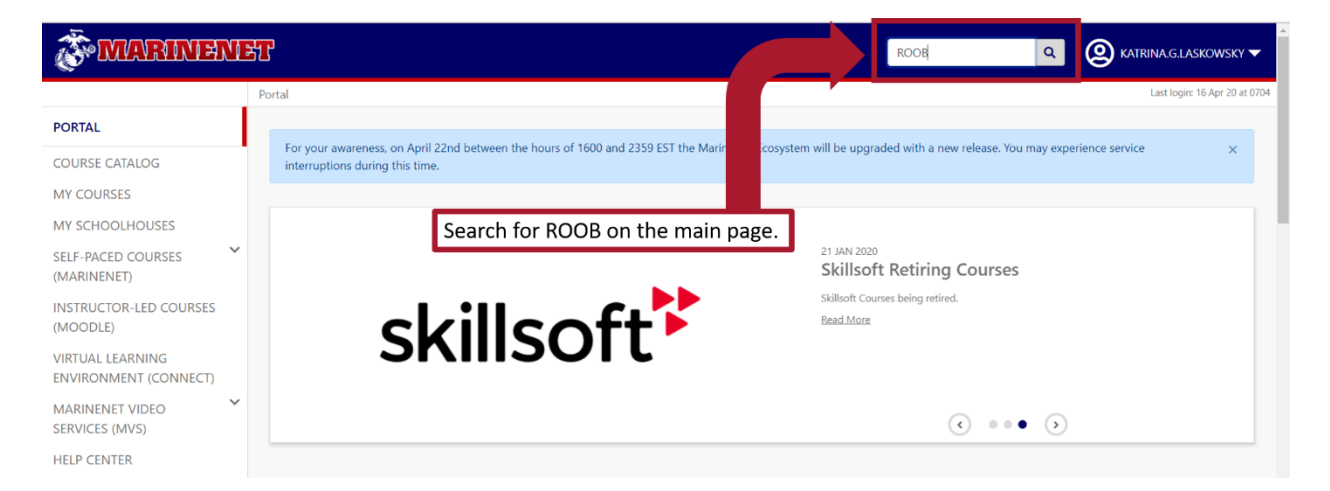

 Locate the Reserve Opportunities & Obligations Brief (ROOB) in the Instructor-Led Training/Moodle part of the MarineNet ecosystem and enroll in the course.
 Direct link to the course:

https://elearning.marinenet.usmc.mil/moodle/course/view.php?id=1361

| <b>ÖMARINEN</b>                                                                                                    | ±℃                                                                                                    |                                                                                                    | Site Search                                                                                                    | Q (Q) KATRINA.G.LASKOWSKY 🗸                                                                                                    |
|----------------------------------------------------------------------------------------------------|----------------------------------------------------------------------------------------------------|----------------------------------------------------------------------------------------------------|----------------------------------------------------------------------------------------------------|----------------------------------------------------------------------------------------------------|
| PORTAL COURSE CATALOG MY COURSES MY SCHOOLHOUSES SELF-PACED COURSES                                                                                | Bortal > Course Catalog         SEARCH ALL       SELF-PACED COURSES (MARINENET)         ROOR       Select the Reserve O         (POOR) and operall in                                                                                                    | INSTRUCTOR-LED (MOODLE) VIDE                                                                                                | tions Brief                                                                                                    | Last logir: 16 Apr 20 at 07                                                                                                    |
| (MARINENET)<br>INSTRUCTOR-LED COURSES<br>(MOODLE)<br>VIRTUAL LEARNING<br>ENVIRONMENT (CONNECT)<br>MARINENET VIDEO<br>SERVICES (MVS)<br>HELP CENTER | Clear All Clear All Clear | ESERVE<br>PPORTUNITIES &<br>BLIGATIONS                                                                                      | Reserve Opportunitie<br>(ROOB)<br>P&PD<br>The Reserve Opportunities and<br>obligations and opportunities the<br>While this is a required part of<br>encouraged that you take the ti<br>see if a reserve career fits into y | SortED BY: MOST RELEVANT -<br>Download Catalog<br>Des and Obligations Brief<br>Company States of the service of the<br>stat the Marine Corps Reserve has to offer.<br>our pre-separation course, it is highly<br>me to watch each video and explore further to<br>our future plans. |
| ps://elearning.marinenet.usmc.mil/moodle                                                                                                    | -01.2<br>Innie<br>course/view.php?id=1361                                                                                                    | Retirement Benefits:<br>the Duty, you can serve 20 years and<br>dately draw a pension upon retirement<br>Msgt V<br>question | rement Benefits - MSgt Wi<br>Wilkinson provides information about rel<br>ons to RAM.                                                                                                    | lkinson<br>irement benefits in the Reserves. Direct                                                                                                    |

d. **Read** the ROOB introduction and **scroll** to access the videos.

| × 🔅 MARINEN                              | et     | 1                                                                                                    |                                        |                           |                                             |                                           |                           |                                  | Notice this user has already completed 82% of the course                                            | <b>2</b> · |
|------------------------------------------|--------|----------------------------------------------------------------------------------------------------|----------------------------------------|---------------------------|---------------------------------------------|-------------------------------------------|---------------------------|----------------------------------|----------------------------------------------------------------------------------------------------|------------|
| MarineNet Ecosystem                      | Portal | Self Paced                                                                                                    | Moodle                                 | MVS                       | Adobe Connect                               | Q Search                                  |                           |                                  | completed 02% of the course                                                                         |            |
| 🖻 ROOB                                   | Î      | Reser                                                                                                    | ve C                                   | ppc                       | ortunities                                  | s and C                                   | bliga                     | ations                           | s Brief (ROOB)                                                                                      | <b>Q</b> - |
| Participants                             |        | Daabbaard / N                                                                                                    | lu aquiraga                            | MOOR                      |                                             |                                           | 0                         |                                  |                                                                                                    |            |
| Badges                                   | 11     | Dashboard / M                                                                                                    | iy courses                             | MCCS                      | PAPD / ROOB                                 |                                           |                           |                                  |                                                                                                    |            |
| Competencies                             |        | Read the<br>(ROOB) ir                                                                                                    | Reserv<br>htroduc                      | e Oppo<br>tion ai         | ortunities ar<br>nd scroll to v             | d Obligatio                               | ns Brief<br>eos.          | t                                | Overall progress %                                                                                  | ×          |
| I Grades                                 |        |                                                                                                    |                                        |                           |                                             |                                           |                           |                                  |                                                                                                    |            |
| Introduction to                          |        | <b>1</b>                                                                                                    | Welcome to                             | ROOB                      |                                             |                                           |                           |                                  |                                                                                                    | _          |
| Reserve Opportunities<br>and Obligations |        | Welcome to the virtual Reserve Opportunities and Obligations Brief (ROOB). This brief is an overview of the obligations and<br>opportunities that the Marine Corps Reserve has to offer. While this is a required part of your pre-separation course, it is highly |                                        |                           |                                             |                                           |                           |                                  |                                                                                                    |            |
| Total Force                              |        | e                                                                                                    | encouraged                             | that you ta               | ake the time to watch                       | each video and e                          | plore furthe              | er to see if a r                 | reserve career fits into your future plans.                                                         |            |
| Transition Ontions                       |        | ۲<br>ti                                                                                                    | /ou must vie<br>he top right<br>creen. | ew each of<br>corner of t | the videos to compl<br>the sections you hav | ete the course. Thi<br>e completed, and a | s system wi<br>total comp | ill track your p<br>etion percen | progress. You should see a green checkmark in<br>tage indicator in the top right corner of the main |            |

e. **Select** the Introduction to Reserve Opportunities and Obligations card and then **select** the link to launch the first video. NOTE: There are 17 videos and you must view them all for course completion.

| × 🕉 MARINEN                                                 | ET   🕄 🙆 🔺 🗭                                                                                                    | Katrina Laskowsky ڂ 🔹 |
|-------------------------------------------------------------|----------------------------------------------------------------------------------------------------|-----------------------|
| MarineNet Ecosystem                                         | Portal Self Paced Moodle MVS Adobe Connect Q Search                                                                                                    |                       |
| 🕫 ROOB                                                      | Select the rectangle of the video you wish to view.                                                                                                    | ~                     |
| Participants                                                | Recommend starting at the top left with the                                                                                                    |                       |
| Badges                                                      | Introduction to Reserve Introduction.                                                                                                    | d Personal            |
| Competencies                                                | Obligations Then select the link to launch the video. Note the                                                                                                    | ogri cha              |
| I Grades                                                    | green checkmark which means this video has already been viewed                                                                                                    |                       |
| Introduction to<br>Reserve Opportunities<br>and Obligations | Introduction to Feserve Opportunities and Obligations                                                                                                    | # X                   |
| D Total Force                                               |                                                                                                    |                       |
| Transition Options                                          | Difference of the second second secon | •                     |
| Options and Personal<br>Experience - Sgt Pena               | 10                                                                                                    | our progress 🥑        |
| Opportunities in the<br>IRR                                 |                                                                                                    | ~                     |

f. Once the content launches, **select the play button** to start the video. Then **scroll** down if necessary to read any accompanying text and links resources which will open in new tabs. NOTE: During peak times, you may need to refresh the browser in the resource tab for the website to load properly. When current video is complete, **select the link** on the bottom right to launch the next video in the series in the same tab.

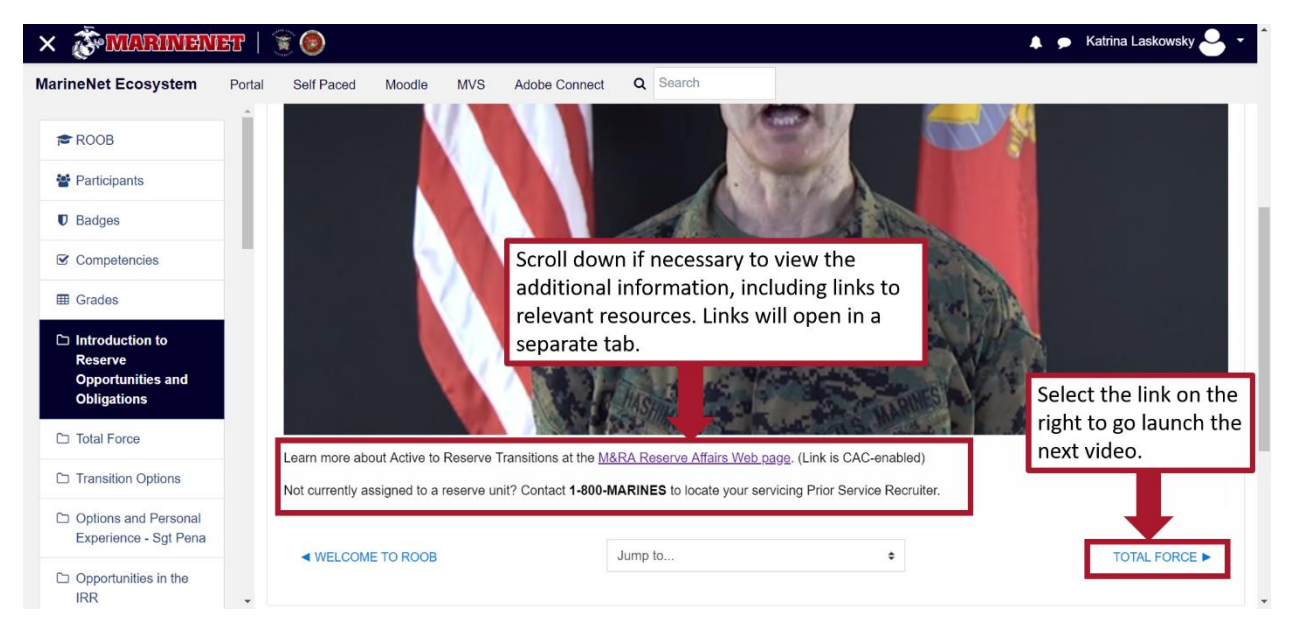

g. Upon completion of all 17 videos, please confirm completion by sending an email to your Transition Readiness staff POC. Recommend taking a screen shot of your screen showing your completion for your records.

| × 🗞 MARINEN                                                                                            | ET   🕱 🔞 🔹 🖡 🗩 Katrina Laskowsky                                                                                                    | , <b>e</b> - |
|----------------------------------------------------------------------------------------------------|----------------------------------------------------------------------------------------------------|--------------|
| MarineNet Ecosystem                                                                                    | Portal Self Paced Moodle MVS Adobe Connect Q Search                                                                                                    |              |
| <b>≈ ROOB</b> Marticipants ■ Badrass                                                                   | Reserve Opportunities and Obligations Brief (ROOB) Dashboard / My courses / MCCS / P&PD / ROOB                                                                                                    | <b>Q</b> ~   |
| Competencies                                                                                           | When all videos have been viewed, completion updates to indicate <b>All complete</b> .                                                                                                    | ×            |
| <ul> <li>Introduction to<br/>Reserve Opportunities<br/>and Obligations</li> <li>Total Force</li> </ul> | Welcome to ROOB<br>Welcome to the virtual<br>opportunities that the i<br>encouraged that you the intervences of the proof of completion.<br>Here obligations and<br>ion course, it is highly<br>the virtual of the proof of completion.                                                                                                    |              |
| <ul> <li>Transition Options</li> <li>Options and Personal<br/>Experience - Sgt Pena</li> </ul>         | You must view each of the videos to complete the course. This system will track your progress. You should see a green checkmark in the top right corner of the sections you have completed, and a total completion percentage indicator in the top right corner of the main screen.<br>You will also see a total completion precentage indicator next to this course name in your MarineNet Moodle dashboard. |              |
| Opportunities in the<br>IRR                                                                            | Some users have experienced buffering issues during MarineNet peak usage times especially when using the VPN. If this is your experience, we recommend either coming back at a less busy time or, if you have access to another VPN, changing your VPN.                                                                                                    |              |